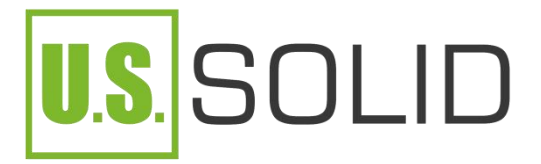

# **Instruction Manual**

### (Version 23.05)

U.S. Solid Smart Solenoid Valve

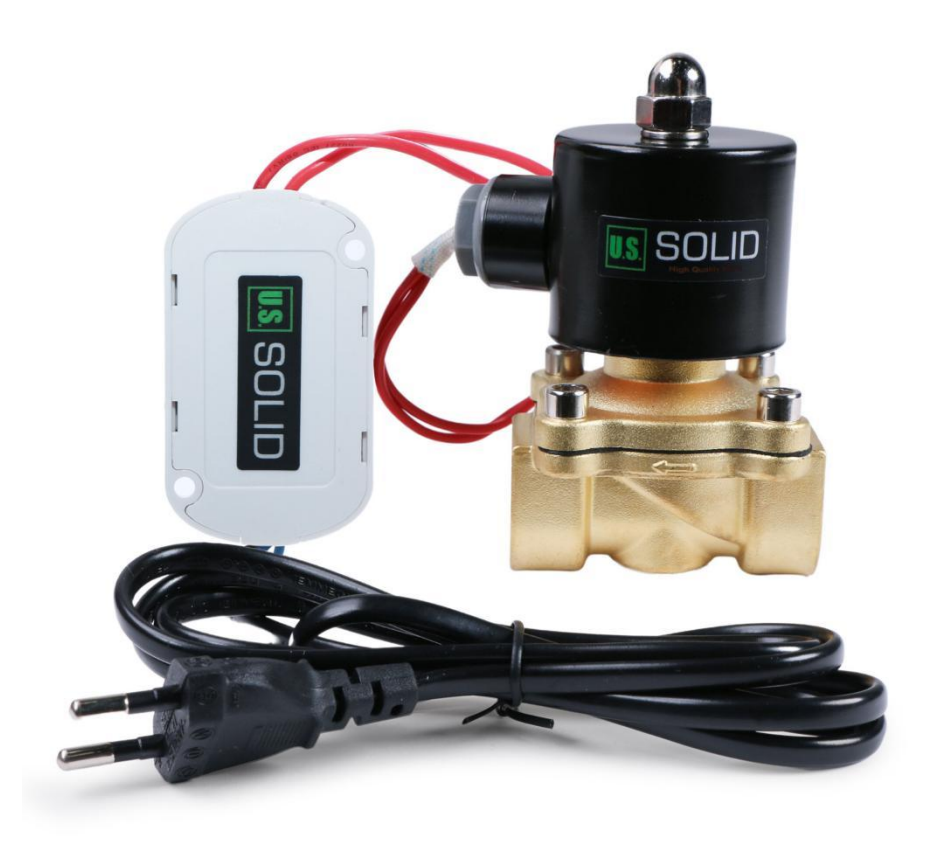

The U.S. Solid Smart Solenoid Valve is a new and innovative type of solenoid valve that comes with smart control functionality. With its built-in smart control technology, you can easily control the valve using a mobile device via Wi-Fi connection, without any complicated installation or setup process.

Simply download the companion app on your mobile device, and connect your valve to Wi-Fi through the app. Once connected, you can remotely open and close the valve with just a few taps on your mobile device.

Compared to traditional solenoid valves, the U.S. Solid Smart Solenoid Valve offers unparalleled convenience and ease of use, making it an ideal solution for a wide range of applications. Whether you need to control the flow of water, gas, or other fluids, our smart valve is up to the task, providing you with reliable and accurate control every time.

\* Manual Switch:The U.S. Solid Smart Solenoid Valve includes a manual switch located at the back of the Wi-Fi module in addition to its smart control capabilities. To operate the valve manually, press the switch. This provides a reliable backup option in case of Wi-Fi connectivity issues. Trust our smart valve to provide accurate and reliable control for a wide range of applications.

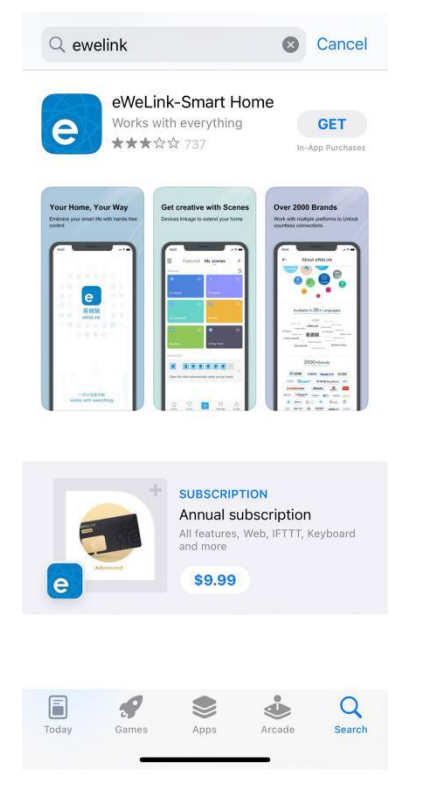

#### **Connection and Operation**

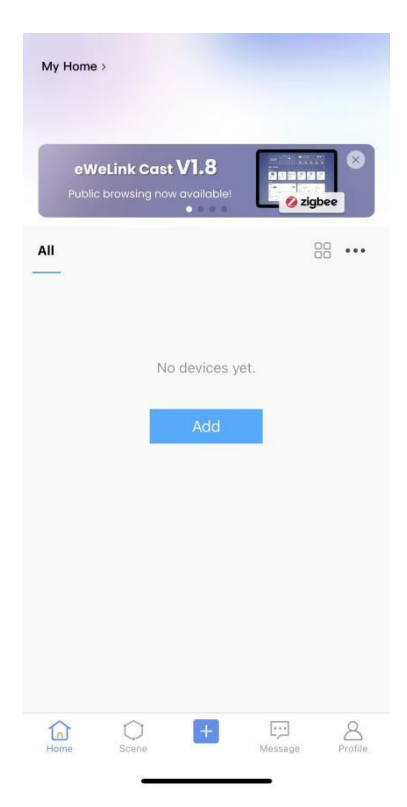

1. Download the "eWeLink" application from the Apple Store or Google Play. Sign up and log in.

2. Tap "Add" or "+" at the bottom.

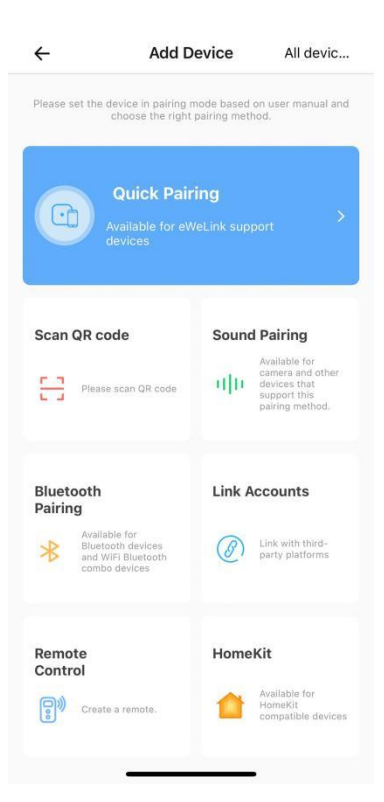

| ÷            | Scanning      | g device          |
|--------------|---------------|-------------------|
| Bluetooth    | Devices N     | earby             |
| Follow produ | uct manual to | put the device in |
| Keep the ph  | one close to  | the device        |
| Device List  |               | Search devices    |
| Searching f  | or devices    |                   |
|              |               |                   |
|              |               |                   |
|              |               |                   |
|              |               |                   |
|              |               |                   |
|              |               |                   |
|              |               |                   |
|              |               |                   |
|              |               |                   |
|              |               |                   |
|              |               |                   |

### 3. Tap "Bluetooth Paring"

| ÷                                     | Bluetooth                                         | Pairing                                                     |
|---------------------------------------|---------------------------------------------------|-------------------------------------------------------------|
| Put the d                             | evice in pairing m                                | node                                                        |
| ⑦ Press and<br>WiFi indicat<br>pause) | I hold the pairing but<br>or blinks twice and sta | on for 5 seconds until the<br>ay on for 1 sec (blink-blink- |
| ③ For a ligh<br>light starts f        | t, turn the device off a<br>lashing               | and turn on 3 times until the                               |
| *Please finis<br>pairing mod          | sh pairing in 3 minutes<br>e                      | after the device enters                                     |
| Long p<br>button                      | press pairing<br>for 5 seconds                    | The led indicator<br>blinks twice and<br>pause              |
|                                       | A.                                                |                                                             |
|                                       |                                                   |                                                             |
| The ind                               | icator is blinking con                            | rectly Learn Indicator >                                    |
|                                       | Next                                              |                                                             |
|                                       |                                                   |                                                             |

4. Long press the munual button for 5 seconds and tap "Next".

5. Search for devices automatically.

| ÷                                                         | Select WiFi              |              |
|-----------------------------------------------------------|--------------------------|--------------|
| WiFi nearby<br>Follow product r<br>mode<br>Keep the phone | nanual to put the device | e in pairing |
| WiFi List                                                 |                          | Scanning     |
| Liangxu                                                   |                          | •>           |
| OpenWrt                                                   |                          | •>           |
| joyfay                                                    |                          | *>           |
| room_it                                                   |                          | <b>\$</b> >  |
| i-Nanjing-Free                                            |                          | <b>\$</b> >  |
| DIRECT-62-HP                                              | M427 LaserJet            | •>           |
| i-Nanjing-Free                                            |                          | •>           |
| i-Naniing-Free                                            |                          | ♥ >          |
| Ac                                                        | dd other WiFi nearby     |              |
|                                                           |                          |              |

6. Tap the available Wi-Fi.

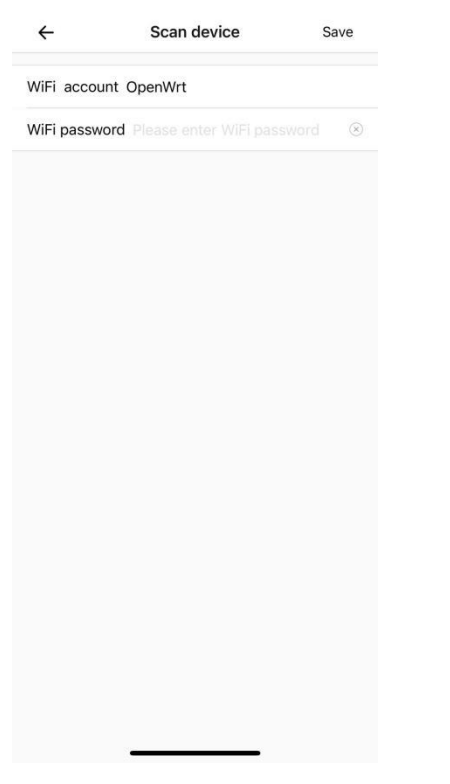

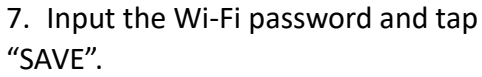

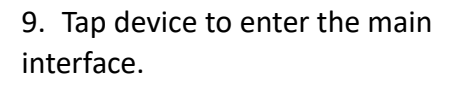

← Deviced49b27

٠٠٠ (

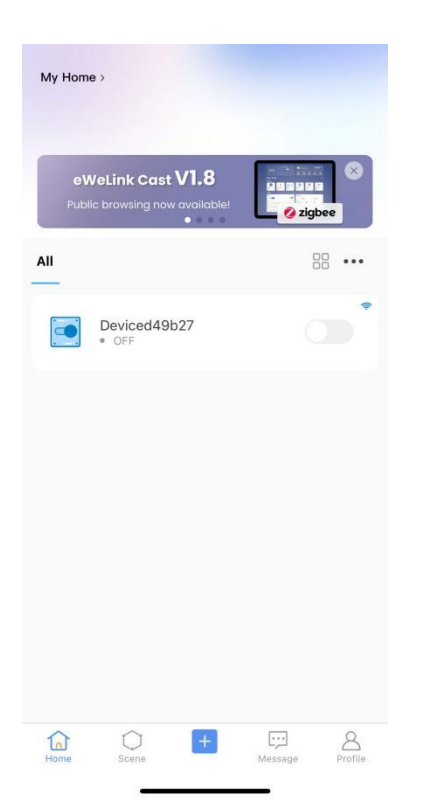

8. Then the smart solenoid valve is connected successfully.

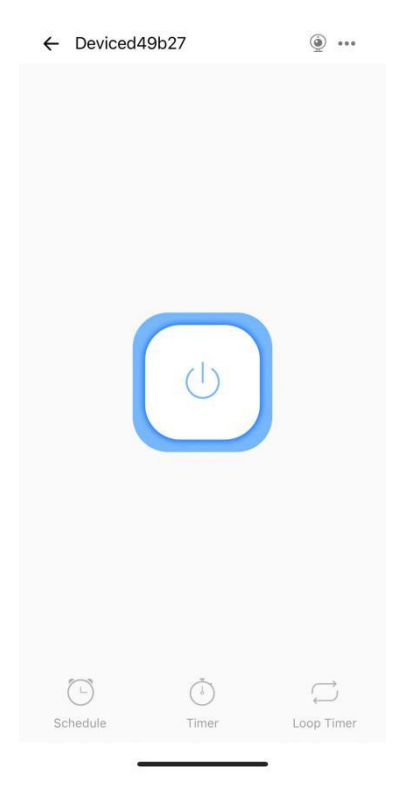

10. Tap the power icon in the middle of the screen to open and close the valve.

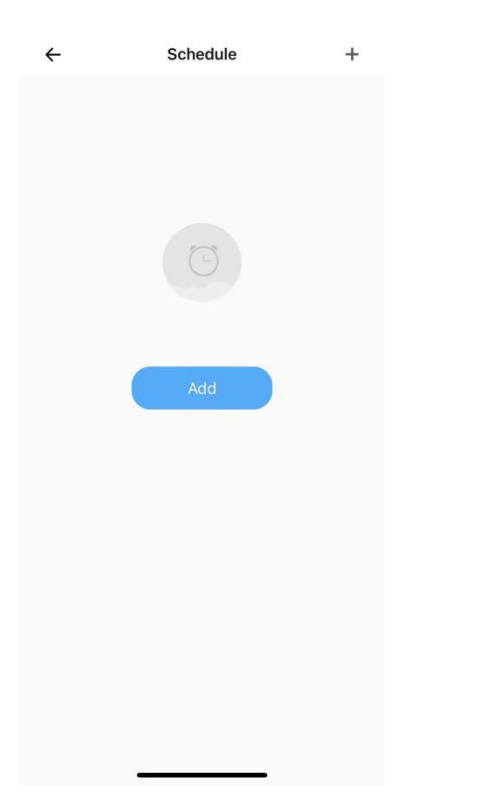

| Sun |  |
|-----|--|
| Mon |  |
| Tue |  |
| Wed |  |
| Thu |  |
| Fri |  |
| Sat |  |
|     |  |
|     |  |
|     |  |

11. Tap "Schedule" to set the scheduled automatic switch. Tap "Add".

| ÷          | Schedule |        | Save   |
|------------|----------|--------|--------|
|            | 12 h     | 28 min |        |
|            | 13 h     | 29 min |        |
|            | 14 h     | 30 min |        |
|            | 15 h     | 31 min |        |
|            | 16 h     | 32 min |        |
| Repeat     |          |        | Once > |
| Add action |          |        | ON >   |
|            |          |        |        |
|            |          |        |        |

13. Tap "Repeat" to select the days of the week to repeat and tape "SAVE".

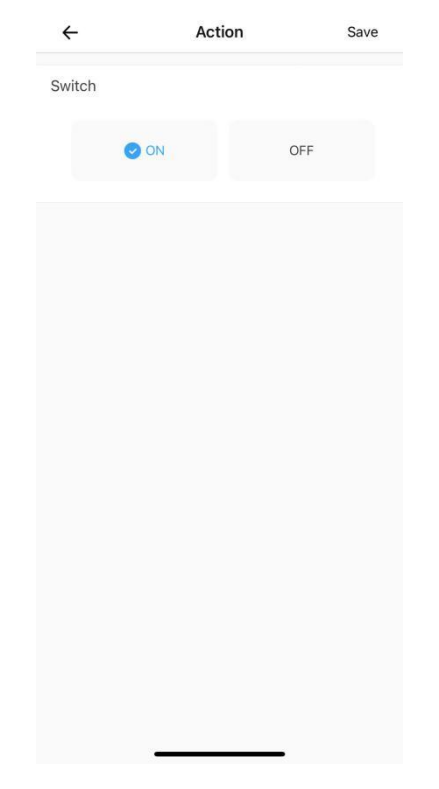

14. Tap "Add action" to select "ON" or "OFF" and tap "SAVE" to exit, then tap "SAVE" besides "Schedule" to apply.

12. Swipe to select the time.

| ÷ | Timer | + |  |
|---|-------|---|--|
|   |       |   |  |
|   |       |   |  |
|   |       |   |  |
|   | (فَ)  |   |  |
|   |       |   |  |
|   | Add   |   |  |
|   |       |   |  |
|   |       |   |  |
|   |       |   |  |
|   |       |   |  |
|   |       |   |  |
|   |       |   |  |
|   |       |   |  |
|   |       |   |  |

| ÷      | Acti  | on  | Save |
|--------|-------|-----|------|
| Switch |       |     |      |
|        |       |     |      |
|        | ON ON | OFF |      |
|        |       |     |      |
|        |       |     |      |
|        |       |     |      |
|        |       |     |      |
|        |       |     |      |
|        |       |     |      |
|        |       |     |      |
|        |       |     |      |
|        |       |     |      |
|        |       |     |      |
|        |       |     |      |
|        |       |     |      |
|        |       |     |      |
|        |       |     |      |
|        |       |     |      |
|        |       |     |      |
|        |       |     |      |
|        |       |     |      |

15. Tap "Timer" and "Add" to set a timer.

| ÷          | Timer |           | Save |
|------------|-------|-----------|------|
|            |       | 28 Minute |      |
|            |       | 29 Minute |      |
| 00 1       | ı     | 30 Minute |      |
| 01 h       | 6     | 31 Minute |      |
| 02         | 1     | 32 Minute |      |
| Add action |       |           | ON > |
|            |       |           |      |
|            |       |           |      |
|            |       |           |      |
|            |       |           |      |
|            |       |           |      |
|            |       |           |      |
|            |       |           |      |
|            |       |           |      |

17. Tap "Add action" to select "ON" or "OFF" and tap "SAVE" to exit then tap "SAVE" besides "Timer" to apply.

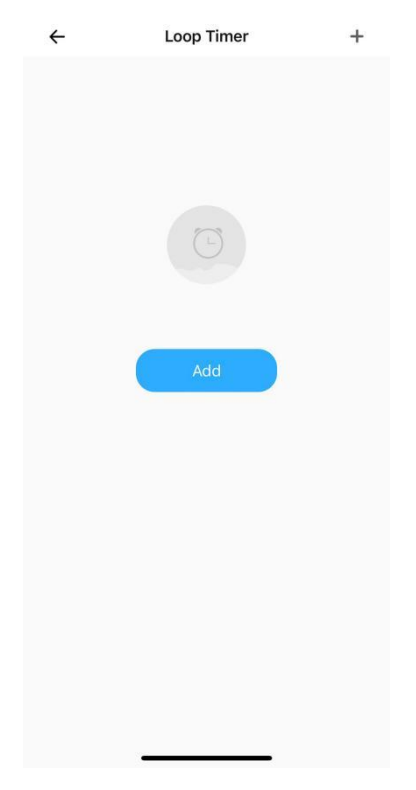

18. Tap "Loop Timer" and "Add" to set a loop timer.

16. Swipe to select the time.

| ←         | Loop method | Save |
|-----------|-------------|------|
| Repeat    |             | ~    |
| Alternate |             |      |
|           |             |      |
|           |             |      |
|           |             |      |
|           |             |      |
|           |             |      |
|           |             |      |
|           |             |      |
|           |             |      |
|           |             |      |
|           |             |      |
|           |             |      |
|           |             |      |
|           |             |      |
|           |             |      |
|           |             |      |

| ÷      | Save   |
|--------|--------|
| Switch |        |
| S ON   | OFF    |
|        | 28 min |
|        | 29 min |
| 00 h   | 30 min |
| 01 h   | 31 min |
| 02 h   | 32 min |
|        |        |
|        |        |
|        |        |
|        |        |
|        |        |
|        |        |
|        |        |
|        |        |
|        |        |
|        |        |
|        |        |

19. Tap "Loop method" to select "Alternative" and tap "Save".

| ÷          | St    | art time |    | Save |
|------------|-------|----------|----|------|
| Start time |       |          |    |      |
| Year       | Month | Day      | н  | Min  |
|            | 03    | 14       | 13 | 38   |
|            | 04    | 15       | 14 | 39   |
| 2023       | 05    | 16       | 15 | 40   |
| 2024       | 06    | 17       | 16 | 41   |
| 2025       | 07    | 18       | 17 | 42   |

21. Tap the left place between "Start Time" and "Enable" to set "ON" or "OFF" and the duration.

| witch ON OFF OF 28 min 29 min 00 h 30 min 01 h 31 min 02 h 32 min                                                                           | witch ON 28 min 29 min 29 min 00 h 30 min 01 h 31 min 02 h 32 min                                                                            | ~      |      | Save   |
|----------------------------------------------------------------------------------------------------|----------------------------------------------------------------------------------------------------|--------|------|--------|
| ON         28 min           29 min         29 min           00 h         30 min           01 h         31 min           02 h         32 min | ON         © OFF           28 min         29 min           29 min         30 min           01 h         31 min           02 h         32 min | Switch |      |        |
| 28 min<br>29 min<br>00 h 30 min<br>01 h 31 min<br>02 h 32 min                                                                               | 28 min<br>29 min<br>00 h 30 min<br>01 h 31 min<br>02 h 32 min                                                                                |        | ON   | OFF    |
| 28 min<br>29 min<br>00 h 30 min<br>01 h 31 min<br>02 h 32 min                                                                               | 28 min<br>29 min<br>00 h 30 min<br>01 h 31 min<br>02 h 32 min                                                                                |        |      |        |
| 29 min<br>00 h 30 min<br>01 h 31 min<br>02 h 32 min                                                                                         | 29 min<br>00 h 30 min<br>01 h 31 min<br>02 h 32 min                                                                                          |        |      | 28 min |
| 00 h         30 min           01 h         31 min           02 h         32 min                                                             | 00 h         30 min           01 h         31 min           02 h         32 min                                                              |        |      | 29 min |
| 01 h 31 min<br>02 h 32 min                                                                                                    | 01 h 31 min<br>02 h 32 min                                                                                                    |        | 00 h | 30 min |
| 02 h 32 min                                                                                                    | 02 h 32 min                                                                                                    |        | 01 h | 31 min |
|                                                                                                    |                                                                                                    |        | 02 h | 32 min |
|                                                                                                    |                                                                                                    |        |      |        |
|                                                                                                    |                                                                                                    |        |      |        |
|                                                                                                    |                                                                                                    |        |      |        |
|                                                                                                    |                                                                                                    |        |      |        |
|                                                                                                    |                                                                                                    |        |      |        |
|                                                                                                    |                                                                                                    |        |      |        |
|                                                                                                    |                                                                                                    |        |      |        |
|                                                                                                    |                                                                                                    |        |      |        |
|                                                                                                    |                                                                                                    |        |      |        |
|                                                                                                    |                                                                                                    |        |      |        |
|                                                                                                    |                                                                                                    |        |      |        |
|                                                                                                    |                                                                                                    |        |      |        |
|                                                                                                    |                                                                                                    |        |      |        |

20. Tap "Start time" to set the time you would like to start.

22. Tap the right place between "Start Time" and "Enable" to set "ON" or "OFF" and the duration.

| ÷                | Loop Timer | Save              |
|------------------|------------|-------------------|
| Loop method      |            | Alternate >       |
| Start Time       | 2023       | 3-05-16 15:40 >   |
| ON<br>0h30Minute | Ţ          | OFF<br>0h30Minute |
| Enable           |            |                   |
|                  |            |                   |
|                  |            |                   |
|                  |            |                   |
|                  |            |                   |
|                  |            |                   |
|                  |            |                   |
|                  |            |                   |
|                  |            |                   |

23. Tap the icon right to "Enable" and tap "SAVE".

| ← Device               | e Settings       | 5              |    |
|------------------------|------------------|----------------|----|
| Basic info             |                  |                |    |
| Name                   |                  | Deviced49b27 > |    |
| Current Version: 1.3.2 | Latest Version > |                |    |
| Display As             |                  |                |    |
| Third-party Platforms  |                  |                |    |
| Alexa Google Home      | IFTTT            | SmartThings    | Al |
| Shortcuts              |                  |                |    |
| Assign location        |                  |                |    |
| Share                  |                  |                |    |
| Create group           |                  |                |    |
| WeChat control         |                  |                |    |
|                        |                  | - 6            |    |

## 24. Tap the upper-right three points in the main interface to connect with Alexa and google home.

#### Contact

Feel free to visit our website: ussolid.com You can email us at service@ussolid.com You can call one of our friendly customer service representative at +1(800) 209-4177